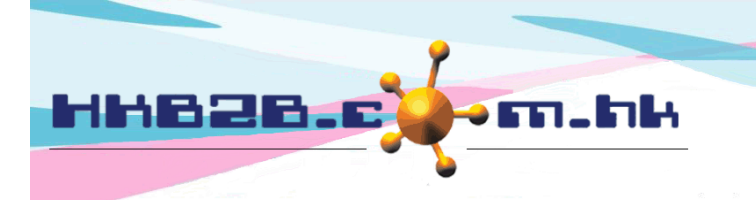

HKB2B Limited

香港灣仔軒尼斯道 48-62 號上海實業大廈 11 樓 1102 室 Room 1102, Shanghai Industrial Investment Building, 48-62 Hennessy Road, Wan Chai, Hong Kong

Tel: (852) 2520 5128 Fax: (852) 2520 6636 Email: cs@hkb2b.com.hk Website: http://hkb2b.com.hk

## 銷售項目設定 - 會籍

列表 新增

|      | 新增會籍                                                                         |
|------|------------------------------------------------------------------------------|
| 會籍編號 | M001 (最多 20 字元 , 必須輸入. 請避免輸入 ', !, @, \$, #, %, ^, &, *,空白.)                 |
| 會籍名稱 | 全年激光脫毛療程 (最多 100 字元, 必須輸入.)                                                  |
| 詳情   | 輸入會籍編號、會籍名稱、會籍類<br>嚴1型及價格。                                                   |
| 會籍類型 | <ul> <li>● 限期會籍 1 年♥(必須輸入)</li> <li>其他欄位可按需要輸入,系統並沒<br/>有限生し以須輸入。</li> </ul> |
| 部門   | 沒註明✔                                                                         |
| 價格   | 定價 項目折扣 淨價格<br>\$12000 \$↓ \$↓ \$12,000                                      |
| 折扣日期 | 開始日期 日 🖌 / 月 🖌 / 🛄 到期日 日 🖌 / 月 🖌 / 🔛 供速選項 🖌                                  |
| 時區   | 全部 ✔                                                                         |
| 狀態   | □ 失效<br>有效會籍可供出售. 失效會籍不可出售.                                                  |
|      |                                                                              |

按<確定>新增會籍

🚺 重設 🛛 🕺 取消

確定

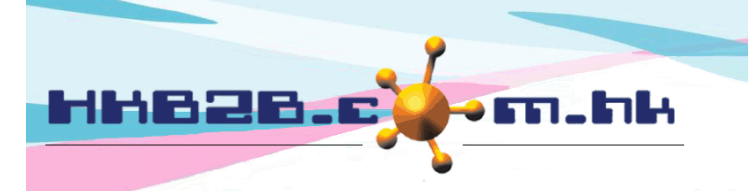

HKB2BLimited 香港灣仔軒尼斯道 48-62 號上海實業大廈 11 樓 1102 室 Room 1102, Shanghai Industrial Investment Building, 48-62 Hennessy Road, Wan Chai, Hong Kong Tel: (852) 2520 5128 Fax: (852) 2520 6636 Email: cs@hkb2b.com.hk Website: http://hkb2b.com.hk

- □ 會籍編號:代表這個會籍,不可以重複,在發票會顯示。
- □ 會籍名稱:這個會籍簡單的文字描述,在發票上都會顯示。
- □ 詳情:這個會籍詳盡的文字描述,不會顯示在發票上。
- □ 會籍類型:容許使用會籍的期間,可按年、月、日來設定。
- □ 部門只作分類和分析。如果想設定部門,可以到總檔 > 部門 > 新增。
- 價格:有分定價,項目折扣及淨價。定價是自由輸入,項目折扣可輸入金額或百分比,淨價格是自動 計算。價格的三個數都會在發票上顯示,有權限的使用者可以作適當的修改。
- 新扣日期:指項目折扣在發票上顯示的期間。過了折扣期間,上述的項目折扣就不會在發票上出現, 淨價格就會等於定價。
- □ 時區:會籍容許使用的時區,系統預設時區為全部。

新增時區在: 總檔 > 時區 > 新增

| 時區   |          | 列表 新増                   |                           |
|------|----------|-------------------------|---------------------------|
| 新增時區 |          |                         |                           |
| 時區編號 | Non peak | 輸入時區編號後按<確定>            | @, \$, #, %, ^, &, *,空白.) |
|      |          | <b>企</b> 確定 <b>企</b> 重設 | - (1) 取消                  |

|    | 新增時區                                |
|----|-------------------------------------|
| 編號 | Non peak                            |
| 星期 | 「 星期日   星期二   星期三   星期四   星期五   星期六 |
| 自  | 11:00 🗸                             |
| 至  | 17:00 ✔ 選取時區後按<確定>                  |
|    | 1 確定 1 重設 2 取消                      |

狀態:系統會預設會籍為有效,有效會籍可供出售及使用。如勾選失效,會籍就不可出售,但可供會員扣數。

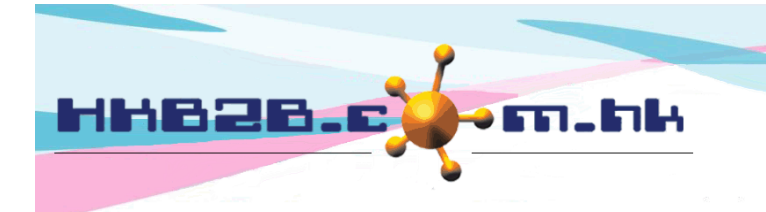

HKB2BLimited 香港灣仔軒尼斯道 48-62 號上海實業大廈 11 樓 1102 室 Room 1102, Shanghai Industrial Investment Building, 48-62 Hennessy Road, Wan Chai, Hong Kong Tel: (852) 2520 5128 Fax: (852) 2520 6636

Email: cs@hkb2b.com.hk Website: http://hkb2b.com.hk

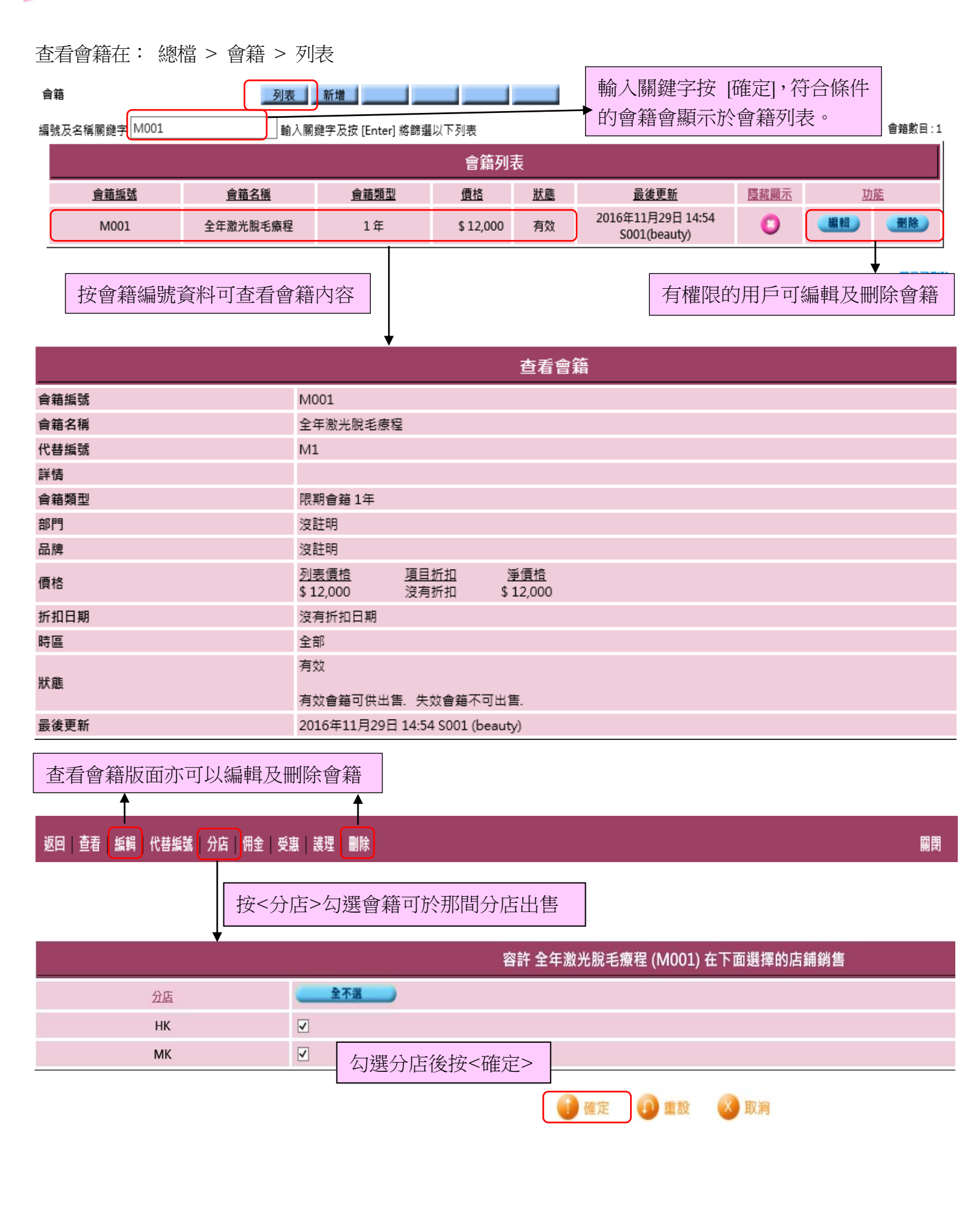

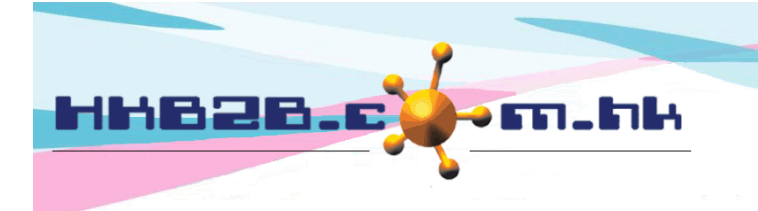

HKB2B Limited

香港灣仔軒尼斯道 48-62 號上海實業大廈 11 樓 1102 室 Room 1102, Shanghai Industrial Investment Building, 48-62 Hennessy Road, Wan Chai, Hong Kong Tel: (852) 2520 5128 Fax: (852) 2520 6636

Email: cs@hkb2b.com.hk Website: http://hkb2b.com.hk

## 返回 | 查看 | 編輯 | 代替編號 | 分店 | 佣金 | 受惠 | 護理 | 删除 |

按<受惠>設定會籍受惠條件

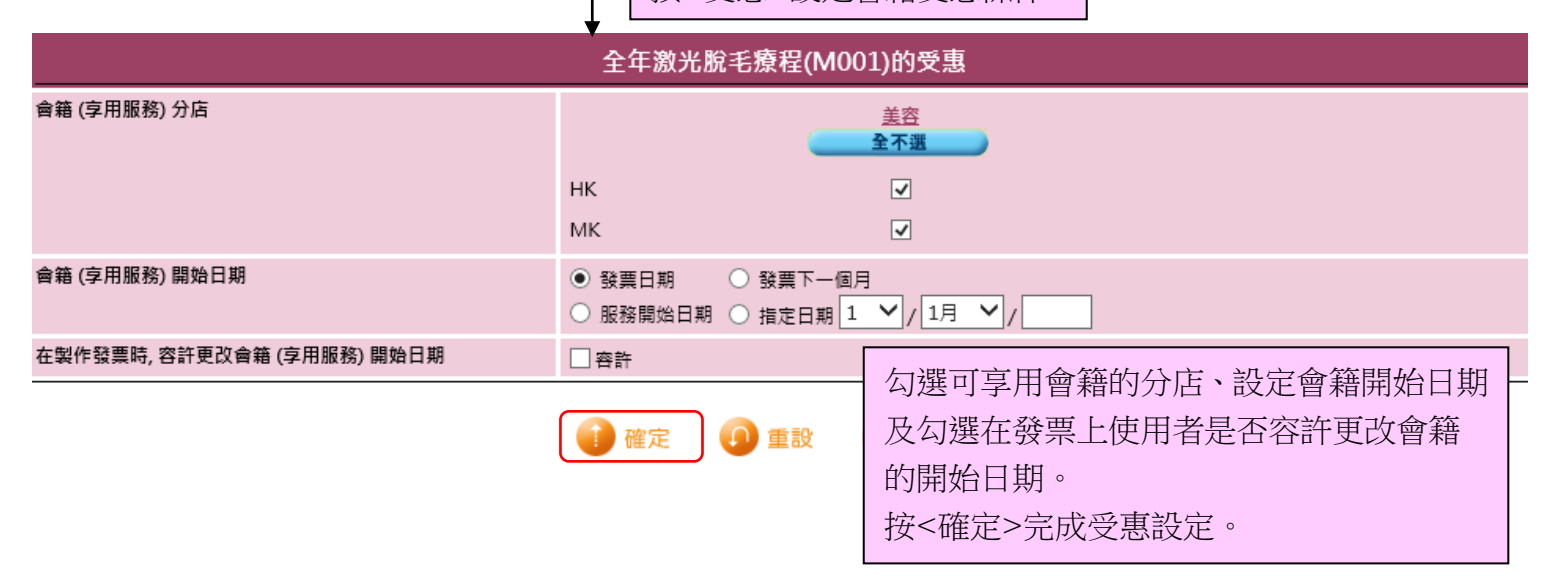

## 返回 | 查看 | 編輯 | 代替編號 | 分店 | 佣金 | 受惠 | 護理 | 删除

按<護理>設定會籍可享用的護理

| 全年激光脫毛療程 (M001) 可享用以下選擇的護理 |                       |                                           |           |  |  |
|----------------------------|-----------------------|-------------------------------------------|-----------|--|--|
| 護理系列                       | <u>護理編號</u>           | 護理                                        | <u>功能</u> |  |  |
| Eye Treatment              | ET01                  | Eye Treatment A                           | 刪除        |  |  |
|                            | 条列<br>Eye Treatment ✔ | 護理<br>- 全部譲理 V 写                          |           |  |  |
|                            | □ 全部護理                | <sup>30入</sup> 系統沒有限制護理數目,可<br>護理系列或全部護理。 | 選取個別護理、   |  |  |
|                            | <b>(</b> ) 確定 ① 1     | ☆ 「川八 ~ 新 『 谭 理 復 按 < 唯                   | 化/。       |  |  |

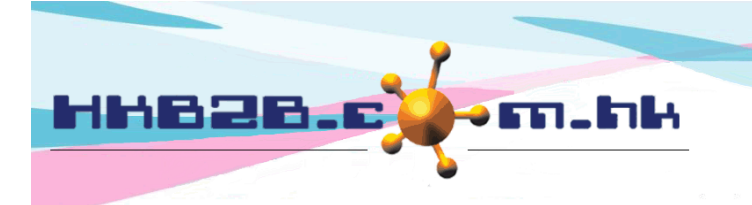

HKB2B Limited

香港灣仔軒尼斯道 48-62 號上海實業大廈 11 樓 1102 室 Room 1102, Shanghai Industrial Investment Building, 48-62 Hennessy Road, Wan Chai, Hong Kong

Tel: (852) 2520 5128 Fax: (852) 2520 6636 Email: cs@hkb2b.com.hk Website: http://hkb2b.com.hk

## 返回 | 查看 | 編輯 | 代替編號 | 分店 | 佣金 | 受惠 | 護理 | 删除

如會籍有多個一個項目編號, 可以在代替編號輸入。

編輯項目檔案

| 2 · · · · · · · · · · · · · · · · · · · |                                                 |
|-----------------------------------------|-------------------------------------------------|
| 項目編號                                    | M001                                            |
| 項目名稱                                    | 全年激光脫毛療程                                        |
| 詳情                                      |                                                 |
| 系列                                      | Nil                                             |
| 類型                                      | 會籍                                              |
| 代替編號                                    | M1 (最多 輸入代替編號並按<確定>                             |
| 代替編號                                    | (最多 20字元. 請避免輸入 ', !, @, \$, #, %, ^, &, *,空白.) |
| 代替編號                                    | (嚴多) 化法编账可在發票上驗入,多統命白動轉換                        |
| 代替編號                                    | (最多) 成金链编辑。                                     |
| 代替編號                                    | (最多) 代替编號不可關任何項日编號重複。                           |
| 代替編號                                    |                                                 |
| 代替編號                                    | (最多 20字元. 請避免輸入 ', !, @, \$, #, %, ^, &, *,空白.) |
| 代替編號                                    | (最多 20字元. 請避免輸入 ', !, @, \$, #, %, ^, &, *,空白.) |
| 代替編號                                    | (最多 20字元. 請避免輸入 ', !, @, \$, #, %, ^, &, *,空白.) |
| 代替編號                                    | (最多 20字元. 請避免輸入 ', !, @, \$, #, %, ^, &, *,空白.) |

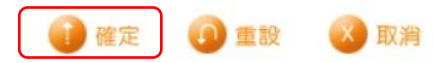